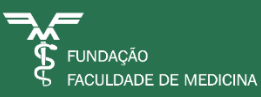

## Manual Envio de Atestados Colaboradores

Gestão de Pessoas FFM – Frequência Outubro 2023

## **ENVIO DE ATESTADOS**

- 1. Acesse a área Serviços NGP: <u>https://servicosngp.hc.fm.usp.br/</u>
- 2. Informe o usuário corporativo do HC (sem @hc.fm.usp.br), senha e clique em Enviar:

Exemplo: seu e-mail HC é joao.silva@hc.fm.usp.br, o usuário será joao.silva

| Hosp<br>das Clíni<br>FMUS<br>Solicitações para assuntos de Gestão de | ital<br>cas<br>SP<br>Pessoas |
|----------------------------------------------------------------------|------------------------------|
| Utilizar usuário corporativo sem @hc.fn                              | 1.usp.br                     |
|                                                                      |                              |
| 🥑 joao.silva                                                         | <b>←</b>                     |
| <u></u>                                                              | ←                            |
| 🗖 Lembrar me                                                         |                              |
|                                                                      |                              |
| Enviar                                                               | ←                            |
| Esqueceu sua senha?                                                  |                              |

**2.1.** Caso não possua ou esqueceu o e-mail HC e senha, efetue o cadastro acessando o link: <u>http://sistemashc.hc.fm.usp.br/Conta/Login?ReturnUrl=https://autoatendimento.hc.fm.usp.br/autoatendimento</u>

Verifique qual opção atende a sua situação e preencha os dados solicitados.

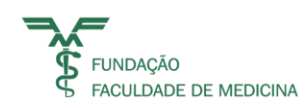

|                                                                          | Fmusp                               |
|--------------------------------------------------------------------------|-------------------------------------|
| Acessar minha conta<br>Acesse utilizando seu usuário e senha corporativa | Novo no HC?<br>Crie uma conta       |
| Usuário                                                                  | Criar conta HC                      |
| Senha                                                                    |                                     |
| Esqueci minha senha 🛛 🗛 Acessar                                          | Política de Segurança da Informação |

3. Após o acesso ao GLPI, selecione a opção FREQUÊNCIA:

| G | lpi ≡                  |            |   |                   |                                                 |          |
|---|------------------------|------------|---|-------------------|-------------------------------------------------|----------|
| • | Procure suporte        | Categorias |   |                   |                                                 |          |
| ≣ | Meus Chamados          |            |   |                   | Por favor, des                                  | creva d  |
|   | Aguardando Aprovação   |            |   | Organizar por     | popularidade () Organizar por ordem alf         | fabética |
| ☆ | Pesquisa de Satisfação |            |   |                   | IDENTIFICAÇÃO DE ACIDENTE /<br>INCIDENTE - FIAI | ₽,       |
| ? | Consultar FAQ          |            |   |                   | BENEFICIOS                                      | ₽.       |
| * | Pesquisas salvas       |            |   |                   | SERVICO VOLUNTARIO                              | ₽,       |
|   |                        |            |   |                   | ALTERAÇÃO DO LOCAL DE<br>TRABALHO               | ₽,       |
|   |                        |            |   |                   | CADASTRO                                        | ₽.       |
|   |                        |            |   |                   | SOLICITACAO DE DOCUMENTOS                       | ₽,       |
|   |                        |            | - | $\longrightarrow$ | FREQUENCIA                                      | ₽,       |
|   |                        |            |   |                   | TREINAMENTO                                     | ₽.       |
|   |                        |            |   |                   | ADMISSÃO FFM                                    | ₽.       |
|   |                        |            |   |                   | RELOGIO DE PONTO                                | ₽.       |

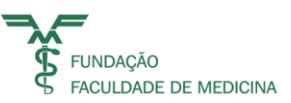

- **4.** Preencha o formulário com as informações solicitadas:
- **4.1.** Informe o Instituto:

|                                          | FREQUENCIA |
|------------------------------------------|------------|
| INSTITUTO *                              |            |
| SELECIONE O INSTITUTO NA LISTAGEM ABAIXO |            |
| FUNDACAO FACULDADE DE MEDICINA 🔻 <       |            |

**4.2.** Em <u>Categoria</u> selecione **AFASTAMENTO MÉDICO**:

| ( | CATEGORIA *        |            |
|---|--------------------|------------|
|   | AFASTAMENTO MEDICO | <b>▼</b> ← |

**4.3.** No campo Empresa Referente ao Seu Contrato, informe FFM:

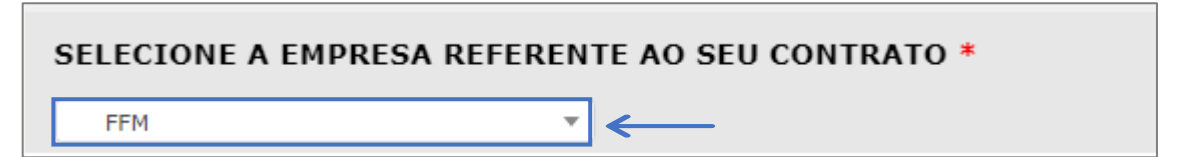

**4.4.** Preencha os seus dados de identificação e o e-mail da sua chefia:

| CPF DO FUNCIONARIO *              |
|-----------------------------------|
| Adicione os números sem pontos.   |
|                                   |
|                                   |
| MATRICULA DO FUNCIONARIO *        |
|                                   |
|                                   |
|                                   |
| IELEFONE *                        |
|                                   |
|                                   |
| E-MAIL GESTOR *                   |
|                                   |
| Incluir apenas e-mail corporativo |
|                                   |
|                                   |

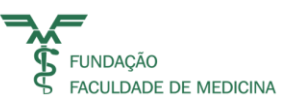

**4.5.** Informe o local de atendimento e os demais dados referente ao seu afastamento:

| LOCAL DO ATENDIMENTO MÉDICO: *             |
|--------------------------------------------|
| CEAC - Centro de atenção ao colaborador    |
| O Externo - AMA, convenio, particular, etc |
| DATA DO AFASTAMENTO *                      |
|                                            |
| N° DE DIAS AFASTADO *                      |
|                                            |
| CID LETRA:                                 |
| Informe a leta do CID                      |
|                                            |
| CID NÚMERO:                                |
| Informe o(s) número(s) do CID              |
|                                            |

4.6. Anexe seu atestado médico digitalizado (prefira arquivos em PDF):

| Anexar Atestado * |                                      |  |
|-------------------|--------------------------------------|--|
|                   | Arquivo(s) (20 MB máx) i             |  |
|                   | Arraste e solte seu arquivo aqui, ou |  |
| -                 | Choose Files No file chosen          |  |

**4.7.** Informe se o seu afastamento está relacionado ao COVID ou não, e clique em **Enviar**:

| <b>—</b> |
|----------|
|          |

Reforçamos, que o envio do atestado é de responsabilidade do colaborador, <u>e o</u> <u>documento precisa ser enviado em até 24hs</u>.